## Logowanie do bankowości korporacyjnej (def3000/CEB) i akceptacja przelewów z aplikacją SCSA Asseco (e-Podpis)

## LOGOWANIE

1.Umieszczamy kartę mikroprocesorową w czytniku (lub bezpośrednio w porcie USB – wersja mini kart mikroprocesorowych), wprowadzamy PIN karty mikroprocesorowej i zatwierdzamy przyciskiem "zatwierdź":

| Autoryzacja                                                                                                    |
|----------------------------------------------------------------------------------------------------|
| Proszę wprowadzić PIN<br>oraz nacisnąć przycisk "Zatwierdź".<br>Logowanie: Logowanie kartą mikroprocesorową V Q<br>PIN: 0<br>Zatwierdź |

## AKCEPTACJA PRZELEWU KARTĄ MIKROPROCESOROWĄ Z APLIKACJĄ SCSA (e-Podpis)

1.Przed podpisem należy kliknąć w link "Uruchom aplikację SCSA". Spowoduje to:

- pobranie (przy pierwszym użyciu dla nowej stacji roboczej), lub uruchomienie (przy kolejnym użyciu)

| Przelew - akceptowanie   |                                              |  |
|--------------------------|----------------------------------------------|--|
| Referencje:              |                                              |  |
| Rachunek do obciażenia:  | 50 8173 0005 3002 0014 9682 0001             |  |
| Nazwa kontrahenta.       | Nowy1<br>Kont111<br>33-696 Testowy<br>Miasto |  |
| Nr rachunku kontrahenta: | 50 8173 0005 3002 0014 9682 0001             |  |
| Tytułem:                 | test                                         |  |
| Przelew VAT:             | Tak                                          |  |
| Kwota:                   | 1,00 PLN                                     |  |
| W tym kwota VAT:         | 1,00 PLN                                     |  |
| Identyfikator dostawcy:  | 11                                           |  |
| Numer faktury:           | 111                                          |  |
| Droga płatności:         | Elixir                                       |  |
| Data:                    | 2019-08-01                                   |  |
| Zleceniodawca            | TEST 2 33-699 TEST                           |  |

2.Uruchomienie linku "Uruchom aplikację SCSA" spowoduje, że przeglądarka internetowa automatycznie pobierze plik .JNLP, który uruchomi (lub pobierze i uruchomi) aplikację SCSA (e-Podpis):

| Otwieranie launch-develop.      | jnlp                              | × |
|---------------------------------|-----------------------------------|---|
| Rozpoczęto pobieranie pliku:    |                                   |   |
| 🗟 launch-develop.jnlp           |                                   |   |
| Typ pliku: JNLP File (3,        | 5 KB)                             |   |
| Adres: http://localhost         | :8180                             |   |
| Po zakończeniu pobierania:      | Java(TM) Web Launcher (domyślny)  | T |
| C Zapi <u>s</u> z plik          |                                   |   |
| 🗖 Z <u>a</u> pamiętaj tę decyzj | ę dla wszystkich plików tego typu |   |
|                                 |                                   |   |
|                                 | OK Anuluj                         |   |

3.Po uruchomieniu pliku JNLP Użytkownikowi automatycznie pojawi się okno aplikacji SCSA (e-Podpis). Zalogowanie do aplikacji SCSA wymaga umieszczenia karty mikroprocesorowej w czytniku (lub bezpośrednio w porcie USB – wersja mini kart mikroprocesorowych) i wprowadzenia numeru PIN karty mikroprocesorowej:

| e-Podpis (podpis niekwalifikowany) |            |  |
|------------------------------------|------------|--|
| e-Podpis                           |            |  |
| Dane do podpisu:                   |            |  |
|                                    |            |  |
|                                    |            |  |
|                                    | Podaj PIN: |  |

4.Po uruchomieniu aplikacji SCSA (e-Podpis) i po podaniu PINu (dla logowania do e-Podpis), wybieramy przycisk [Podpisz]:

| Referencje:              |                                              |
|--------------------------|----------------------------------------------|
| Rachunek do obciązenia:  | 50 8173 0005 3002 0014 9682 0001             |
| Nazwa kontrahenta        | Nowy1<br>Kont111<br>33-696 Testowy<br>Miasto |
| Nr rachunku kontrahenta: | 50 8173 0005 3002 0014 9682 0001             |
| Tytułem:                 | test                                         |
| Przelew VAT:             | Tak                                          |
| Kwota:                   | 1,00 PLN                                     |
| W tym kwota VAT:         | 1,00 PLN                                     |
| Identyfikator dostawcy:  | 11                                           |
| Numer faktury:           | 111                                          |
| Droga płatności:         | Elbor                                        |
| Data:                    | 2019-08-01                                   |
| Zleceniodawca:           | TEST 2 33-699 TES                            |
|                          |                                              |

5.Po użyciu przycisku [Podpisz] formatka "Przelew – akceptowanie" przejdzie w tryb "Oczekiwanie na podpis aplikacją SCSA"

| Przelew - akceptowanie   |                                                                                                    |
|--------------------------|----------------------------------------------------------------------------------------------------|
| Referencie:              |                                                                                                    |
| Rachunek do obciążenia:  | 50 8173 0005 3002 0014 9682 0001                                                                                                    |
| Nazwa kontrahenta:       | Nowy1<br>Kont111<br>33-696 Testowy<br>Miasto                                                                                                    |
| Nr rachunku kontrahenta: | 50 8173 0005 3002 0014 9682 0001                                                                                                    |
| Tytułem:                 | test                                                                                                    |
| Przelew VAT:             | Tak                                                                                                    |
| Kwota                    | 1,00 PLN                                                                                                    |
| W tym kwota VAT:         | 1,00 PLN                                                                                                    |
| Identyfikator dostawcy.  | 11                                                                                                    |
| Numer faktury:           | 111                                                                                                    |
| Droga płatności:         | Elbir                                                                                                    |
| Data                     | 2019-08-01                                                                                                    |
| Zleceniodawca            | TEST 2 33-699 TEST                                                                                                    |
| Zieceniodawca.           | TEST 2 33-699 TEST<br>Powiadomienie autoryzacyjne zostało wysłane na aplikację SC SA.<br>Pozostań na stronie i potwierdż operację w aplikacji SC SA. |
|                          | Oczekiwanie na podpis aplikacją SCSA                                                                                                    |
|                          |                                                                                                    |

6.Następnie należy wykonać autoryzację zlecenia (podpis) w aplikacji SCSA. W tym celu wymagane jest umieszczenie karty mikroprocesorowej w czytniku (lub bezpośrednio w porcie USB – wersja mini kart mikroprocesorowych) i wprowadzenie numeru PIN karty mikroprocesorowej:

| e-Podpis                                      |        |
|-----------------------------------------------|--------|
|                                               | POLAND |
| Dane do podpisu:                              |        |
| Przelew zwykły                                | ^      |
| Kwota: 199,00 PLN                             |        |
| Na rachunek: 50 1910 1048 2511 1048 2511 0000 |        |
| Kontrahent: Kowalski Jan<br>Tytuł sasasas     |        |

7.Po poprawnej autoryzacji zlecenia (podpisie ) otrzymujemy potwierdzenie autoryzacji:

| e-Podpis (podpis niekwalifikowany)                                                                                           | - 🗆 X       |
|----------------------------------------------------------------------------------------------------|-------------|
| e-Podpis                                                                                                    |             |
| Dane do podpisu:                                                                                                    |             |
| Przelew zwykły<br>Kwota: 199,00 PLN<br>Na rachunek: 50 1910 1048 1910 1910 1048<br>Kontrahent: Kowalski Jan<br>Tytuł sasasas |             |
|                                                                                                    | Zamknij (2) |
| Poprawnie wysłano podpisane dane                                                                                             |             |

## Informacje dodatkowe

Aplikacja SCSA pracuje na systemach operacyjnych Windows 7 i nowszych. Dla poprawnego działania aplikacji SCSA wymagane jest zainstalowanie darmowej wersji JAVA Open JDK. <u>https://bsnidzica.pl/www/js/kcfinder/upload/files/OpenJDK-ePodpis.msi</u>